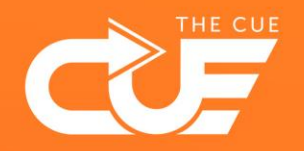

## Inzien welke documenten je hebt gedeeld (via OneDrive, Teams, SharePoint)

THE CUE

## Inzien welke documenten je via OneDrive hebt gedeeld

- **1** Heb je een document gedeeld en wil je inzien welke documenten je hebt gedeeld? Ga naar <u>Onedrive online via de Browser</u>.
- a. Onder het kopje 'Mijn bestanden' vind je alle bestanden in jouw OneDrive (ook gesynchroniseerde bestanden).
   b. Onder het kopje 'gedeeld' vind je alle bestanden die jij hebt gedeeld of die anderen met jou gedeeld hebben,

|   | ← → C 🔒                    |                                                                                  | G C 🖻 🖈 🗖 🚯          |
|---|----------------------------|----------------------------------------------------------------------------------|----------------------|
|   | 👖 Apps M Gmail 🗈 YouTube 💡 | ♀ Maps 🔩 Vertalen 🤹                                                              |                      |
| а |                            | rive   Coeken                                                                    | ?                    |
|   |                            | + Nieuw 🗸 🕂 Uploaden 🖌 🖄 Delen 🖌 🤤 Synchroniseren 🞍 Downloaden 🦸 Automatiseren 🖌 | ↓≓ Sorteren × = × (  |
|   | 🗈 Mijn bestanden           |                                                                                  |                      |
|   | 🕚 Recent                   | Mijn bestanden > Documenten                                                      |                      |
|   | x <sup>R</sup> Gedeeld     |                                                                                  |                      |
|   | 🗟 Prullenbak               | Naam v Gewijzigd v Gewijzigd door v Bestandsgrootte v Delen                      |                      |
|   |                            | Microsoft Teams Chat Files 3 augustus 2022 1 item Privé                          |                      |
|   | Snelle toegang             | 3 augustus 2022 5,08 MB Privé                                                    |                      |
|   | 0                          |                                                                                  | © 7 🦱                |
|   | G                          |                                                                                  | E Cortaren y = y 0 V |
|   | ×                          |                                                                                  |                      |
|   | MT                         |                                                                                  |                      |
|   | ₩.                         | testver g <sup>R</sup> Gedeeld                                                   |                      |
|   | н                          | versadr      Prullenbak                                                          |                      |
|   | тс                         | 22 uur geleden                                                                   |                      |
|   |                            | Snelle toegang                                                                   |                      |
|   | Meer plaatsen              |                                                                                  |                      |
|   |                            | Synchronizetien wei Texics pestender     1/11/2023 Uneven Bible (The Date        |                      |
|   |                            |                                                                                  |                      |
|   | /                          |                                                                                  |                      |
|   | b                          |                                                                                  |                      |
|   |                            | P1 001/222                                                                       |                      |
|   |                            |                                                                                  |                      |

## Inzien welke documenten je via OneDrive hebt gedeeld

- **3** Inzien wie er allemaal toegang hebben tot het document?
  - Sta je in de map '*mijn bestanden*' of '*gedeeld door u*' Klik op de drie puntjes bij het document en klik op Toegang beheren.

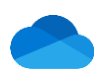

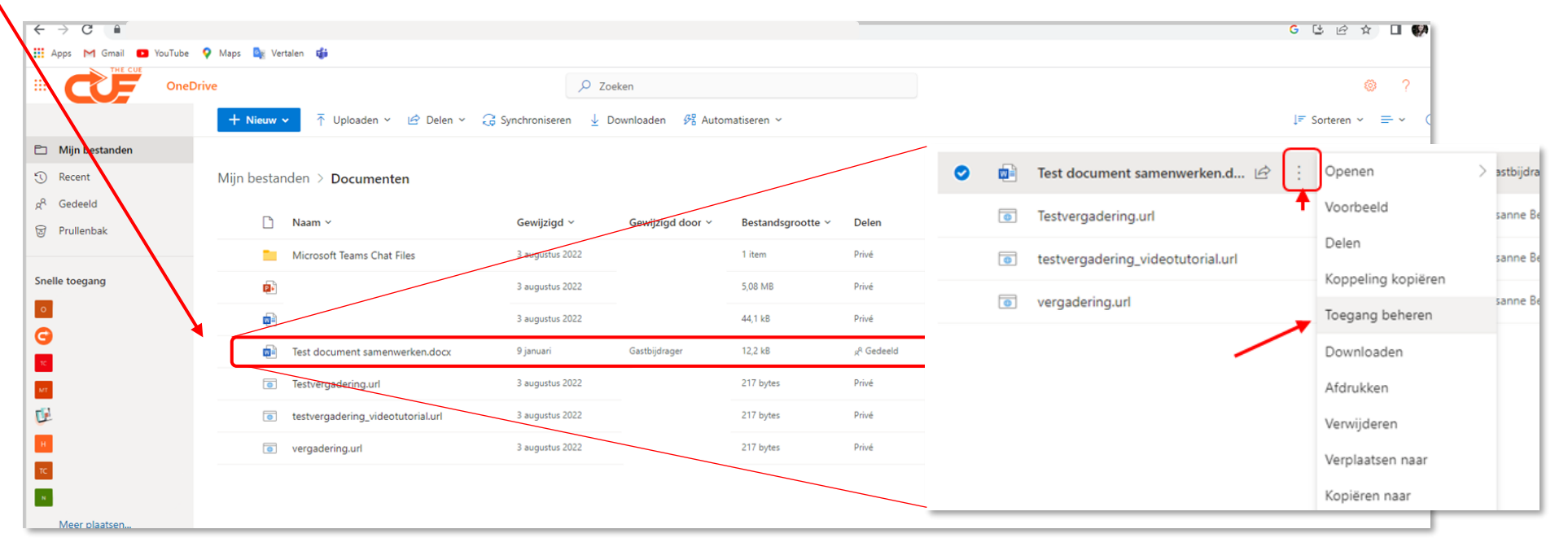

4 Bij toegang beheren kun je klikken op *Stoppen met delen* en de persoon / personen hebben geen toegang meer. Of klik op geavanceerd voor meer opties.

| Toegang beheren<br>fest document samenwerken.docx                                |          | ×     |
|----------------------------------------------------------------------------------|----------|-------|
| ∋ <u>Stoppen met delen</u>                                                       |          |       |
| <sup>®</sup> Koppelingen die toegang geven <sup>①</sup>                          | 🖻 De     | len   |
| Rek817HpgZazABoKOH_RBnSqBTwwsM3S2n0Q      ledereen met de koppeling kan bewerken | Kopiëren |       |
| °₀ Directe toegang ☉                                                             |          | +     |
| 8.                                                                               | Eig      | enaar |
|                                                                                  | Geavan   | ceerd |

Inzien wie er allemaal toegang hebben tot het document?

4 Sta je in de map 'gedeeld **met** u'

Klik op de drie puntjes bij het document en klik op Toegang beheren.

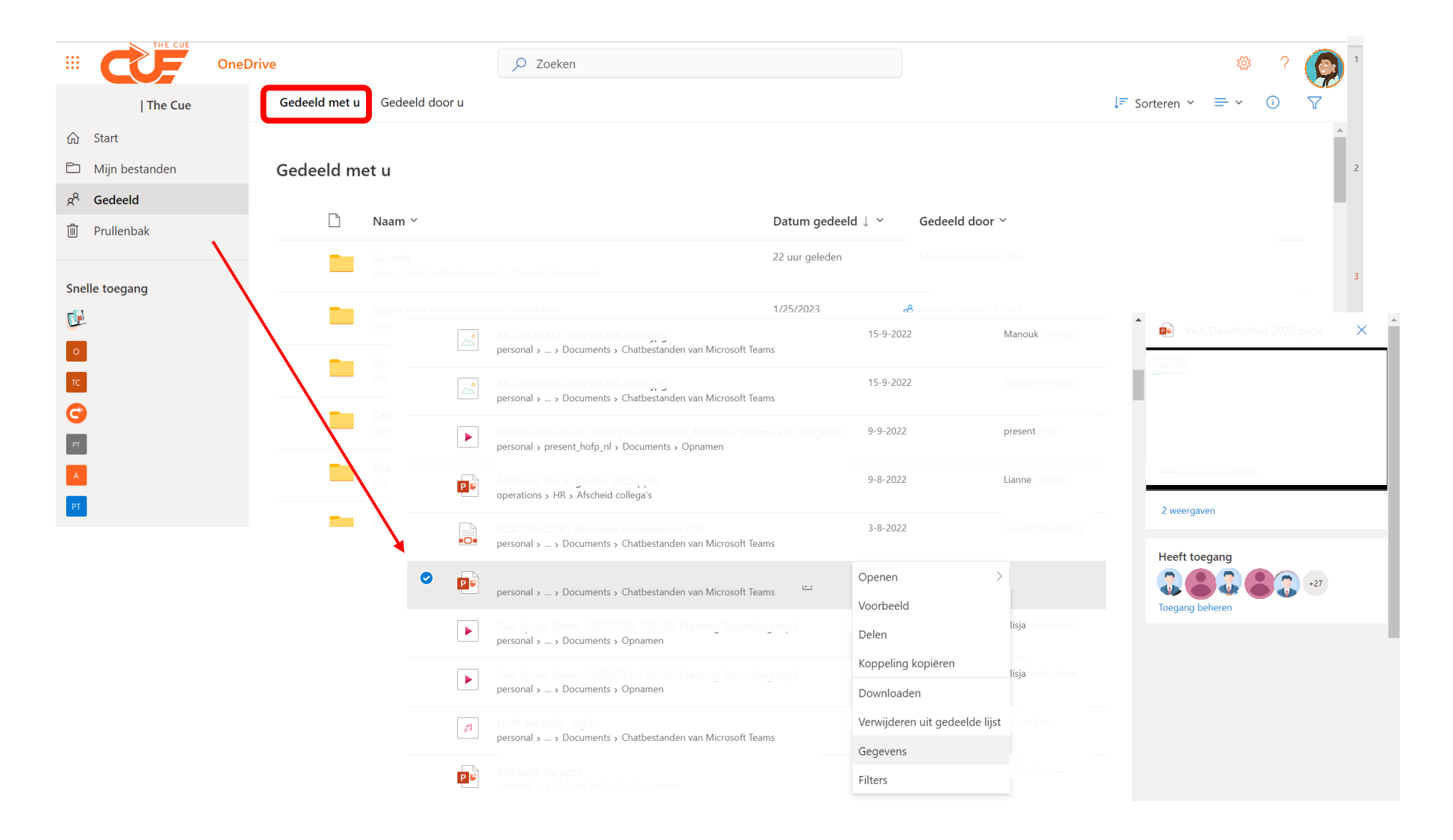